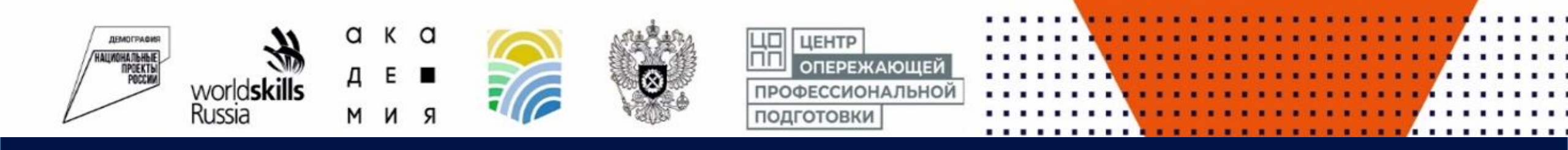

### ИНСТРУКЦИЯ: КАК ПОДАТЬ ЗАЯВКУ НА БЕСПЛАТНОЕ ОБУЧЕНИЕ В РАМКАХ ФЕДЕРАЛЬНОГО ПРОЕКТА «СОДЕЙСТВИЕ ЗАНЯТОСТИ» НАЦИОНАЛЬНОГО ПРОЕКТА «ДЕМОГРАФИЯ»

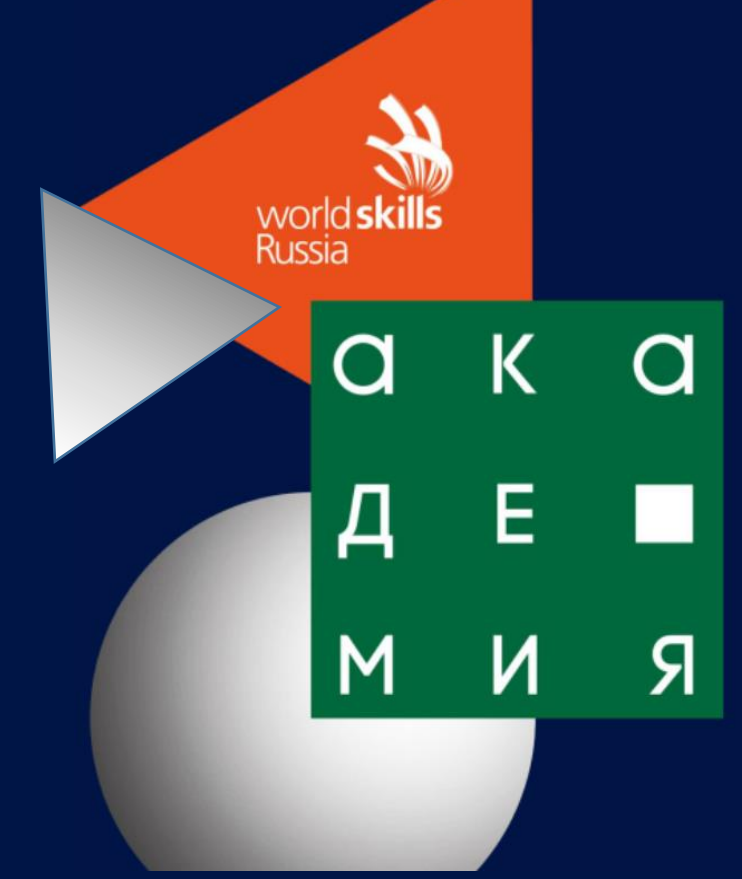

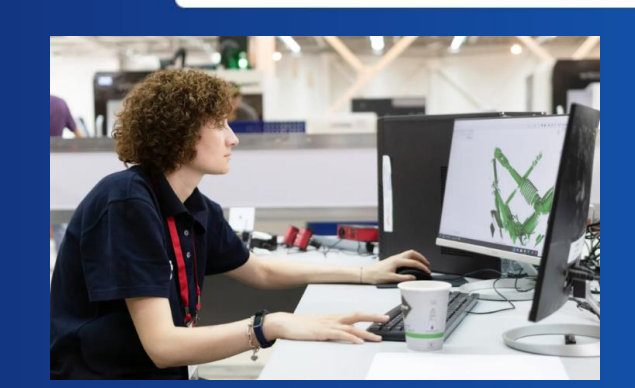

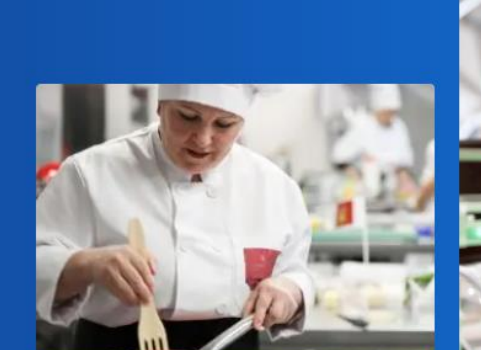

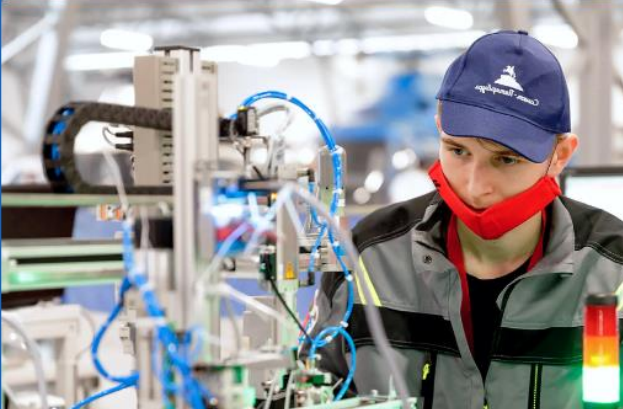

Подобрать программу

Профессиональное обучение и дополнительное профессиональное образование отдельных категорий граждан в целях содействия занятости

# Пройди бесплатное обучение и получи востребованные профессиональные навыки

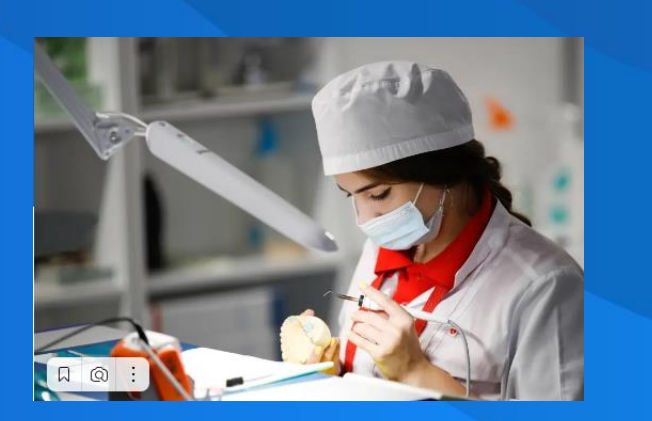

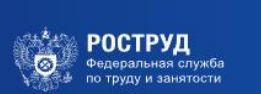

trud.worldskills.ru

Шаг 1. Зайти на портал <u>https://trud.worldskills.ru/</u>

WorldSkills Express | Главная

\star 211 отзывов 📕 🏾 🎦 🖳 🝸

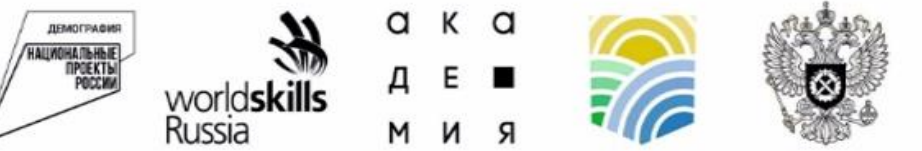

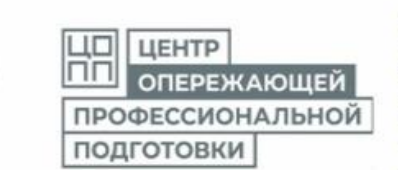

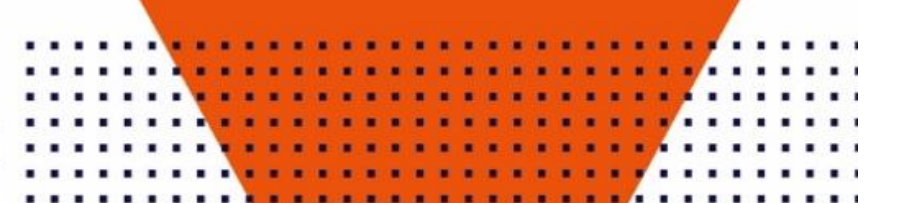

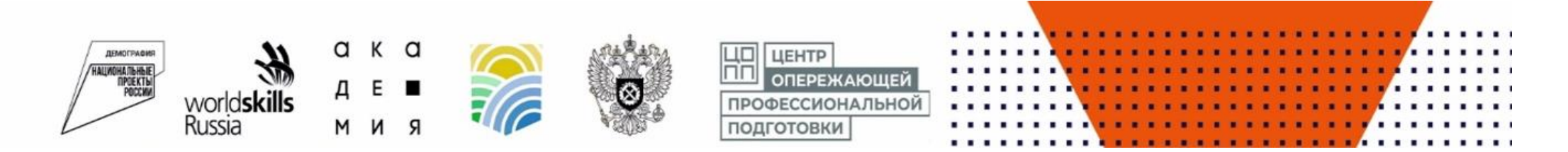

## Шаг 2. Выбрать наш регион и указать уровень Вашего образования

| world <b>skills Главная Контакты</b><br>Russia                   | Подобрать программу                             |
|------------------------------------------------------------------|-------------------------------------------------|
| Заполните анкету и мы подберем для вас подходящие п              | программы обучения                              |
| Чувашская Республика - Чувашия                                   | ×                                               |
| Ваш уровень образования                                          |                                                 |
| • Только школьное (общее)                                        |                                                 |
| Имею или получаю среднее профессиональное или высшее образование |                                                 |
| Есть ли у вас профессия рабочего или должность служащего?        |                                                 |
| Да                                                               |                                                 |
| • Нет                                                            |                                                 |
| Подобрать прогр                                                  | рамму >                                         |
| Электронная почта для общих вопросов                             | По вопросам участия в программе в вашем регионе |
| trud@worldskills.ru                                              | Список региональных операторов                  |

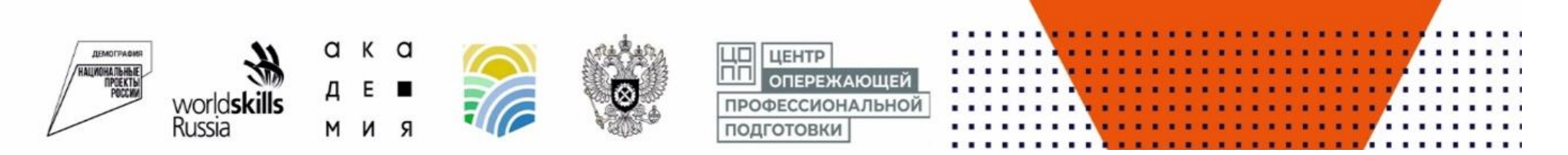

### Шаг 4. Выбрать подходящую Вам программу и ознакомиться с ее содержанием

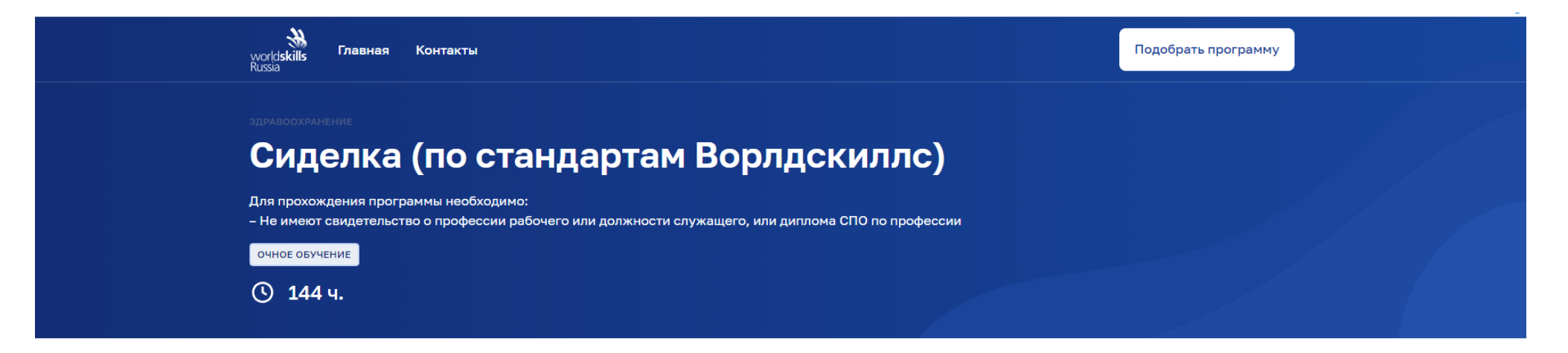

#### Полное название программы:

Основная программа профессионального обучения по должности "Сиделка (помощник по уходу)" (профессиональная подготовка) с учетом стандарта Ворлдскиллс по компетенции "Медицинский и социальный уход".

#### Вам подойдет эта программа, если вы хотите:

- начать работать в качестве сиделки;
- освоить первичные навыки для старта карьеры в сфере здравоохранения.

#### В ходе обучения вы:

- будете практиковаться организовывать безопасную больничную среду для пациента и персонала;
- будете практиковаться осуществлять доказательный уход в условиях медицинской организации и на дому;
- -научитесь проводить обучение пациентов/родственников в условиях медицинской организации и на дому.

По итогам обучения вы получите свидетельство о профессии рабочего, должности служащего и Скиллс-паспорт, подтверждающий ваши профессиональные навыки (можно приложить к резюме).

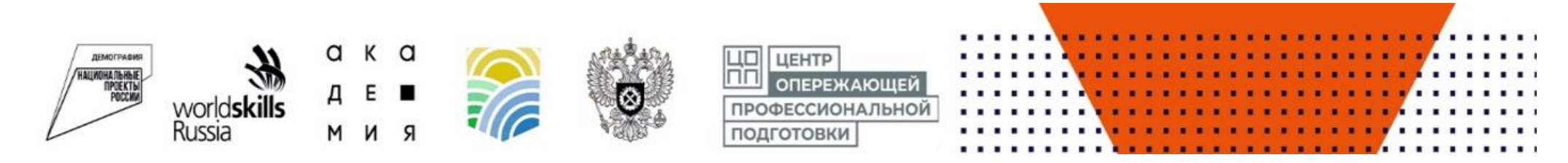

Шаг 5. Узнайте, где Вы будете обучаться и подайте заявку на обучение

должности служащего и Скиллс-паспорт, подтверждающий ваши профессиональные навыки (можно приложить к резюме).

| РАБОТА<br>РОССИИ<br>trudvsem.ru                                                                                                    | Х по названию вакансии 👻 Найти                                                                                                    |
|----------------------------------------------------------------------------------------------------|----------------------------------------------------------------------------------------------------|
| > Список образовательных программ > Карточка программы Сиделка (по стандартам Ворлдскил                                                                                                    | лс)                                                                                                    |
| Обновлено: 19.09.2022<br>Об образовательной программе<br>Описание<br>Полное название программы: Основная программа профессионального обучения<br>по должности "Сиделка (помощник по уходу)" (профессиональная подготовка) с<br>учетом стандарта Ворлдскиллс по компетенции "Медицинский и социальный уход".<br>Вам подойдет эта программа, если вы хотите:<br>• начать работать в качестве сиделки;<br>• освоить первичные навыки для старта карьеры в сфере здравоохранения.<br>В ходе обучения вы:<br>• будете практиковаться организовывать безопасную больничную среду для<br>пациента и персонала;<br>• будете практиковаться осуществлять доказательный уход в условиях<br>медицинской организации и на дому; | Форма обучения<br>Очное обучение<br><b>Организатор</b><br>БПОУ "Чебоксарский медицинский<br>колледж" Министерства<br>здравоохранения Чувашской<br>Республики<br><b>Регион</b><br>Чувашская Республика - чувашия |

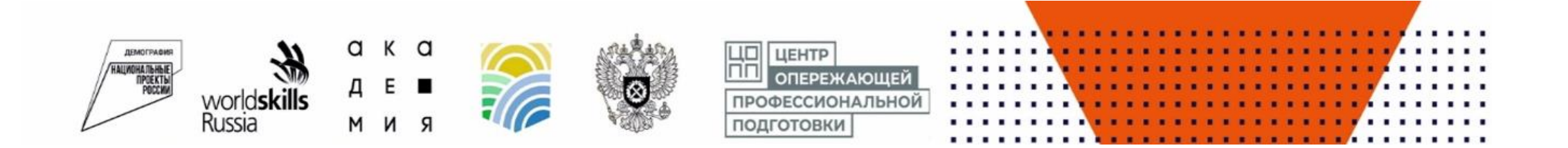

### Шаг 6. Войдите на портал «Госуслуги» и ждите одобрения заявки на Вашей почте

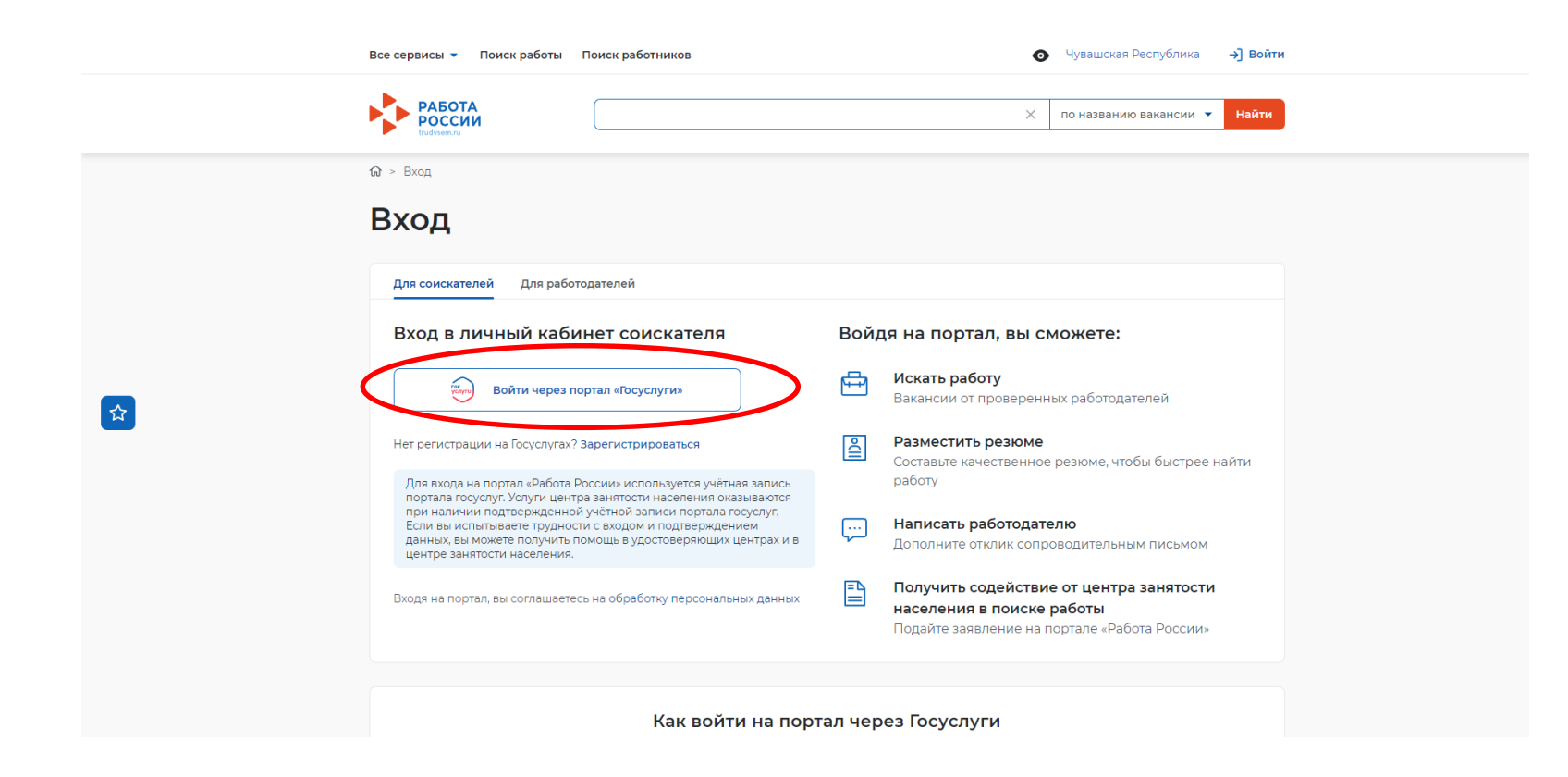

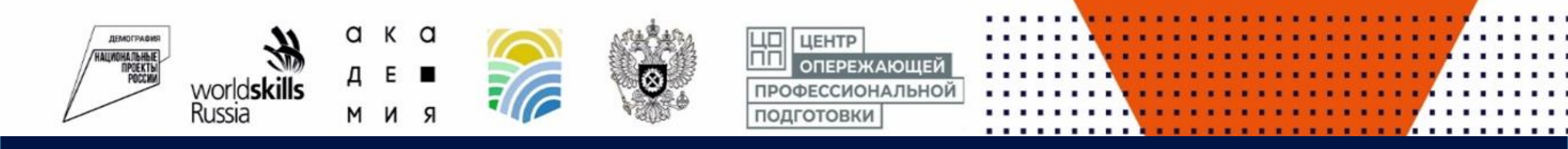

### НАШИ КОНТАКТЫ:

г. Новочебоксарск, ул. Жени Крутовой, д. 2 корп.1

> https://copp21.ru/ copp21@nhmt.ru

> + 7-966-249-99-09

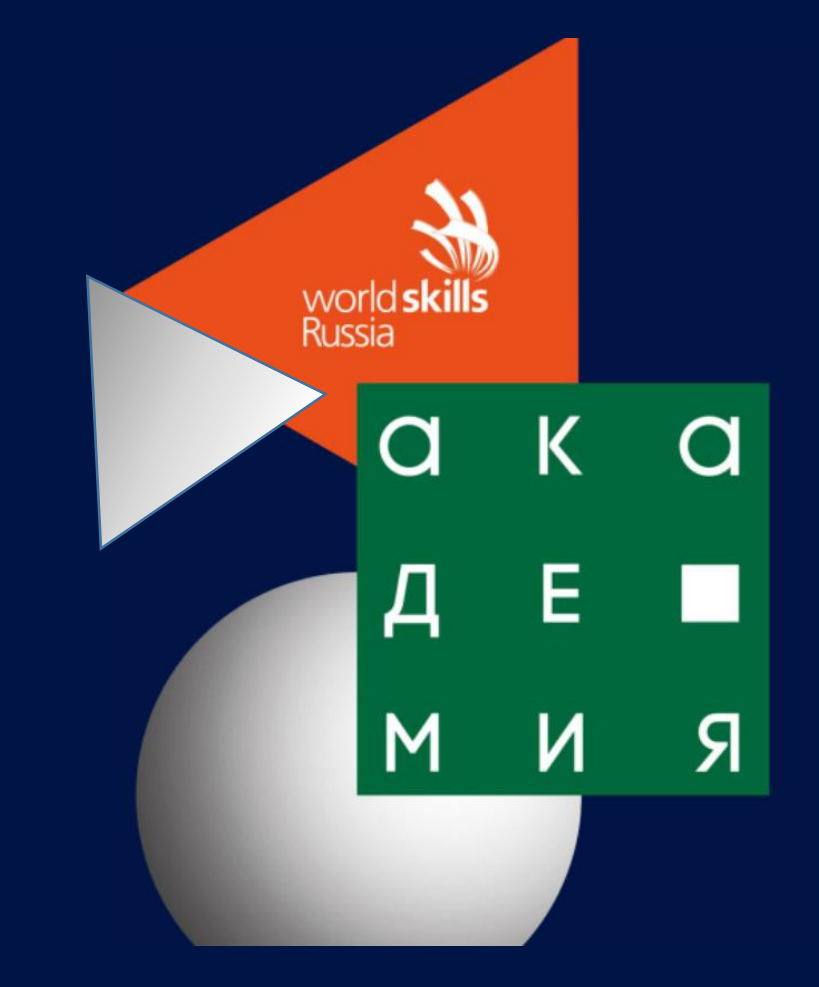

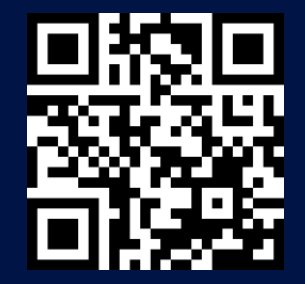